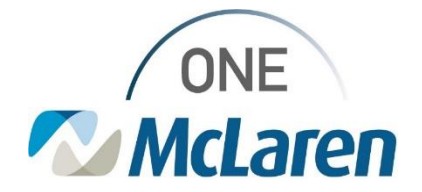

## **Cerner Flash**

## Results Review: Result Legend Color Indicators Enhancement October 10, 2023

**Result Legend Color Indicators Overview** 

**Enhancement effective 10/16/23:** The Result Legend color indicators in Results Review will be updated for all Cerner positions. This will ensure that every user sees the same color indicators when reviewing results. It will also make it easier for users to differentiate between critical, high, low, and abnormal test results.

**Prior to this enhancement:** The color indicators in Results Review displayed differently depending on the user's position. Some positions currently see model Cerner build and/or all red color indicators (other view) as described below:

|                                                                      |                                                                                                    | Other View                                                           |                                                                                                    | Enhanced View (New)                                                  |                                                                                                    |  |
|----------------------------------------------------------------------|----------------------------------------------------------------------------------------------------|----------------------------------------------------------------------|----------------------------------------------------------------------------------------------------|----------------------------------------------------------------------|----------------------------------------------------------------------------------------------------|--|
| P Result Legend X                                                    |                                                                                                    | P Result Legend ×                                                    |                                                                                                    | P Result Legend X                                                    |                                                                                                    |  |
| Colors<br>Critical<br>Positive<br>High<br>Low<br>Abnormal<br>Default | Indicators<br>(!) Critical<br>(+) Positive<br>(H) High<br>(L) Low<br>(A) Abnormal<br>(c) Corrected<br>• Comment (high importance)<br>• Comment (medium importance)<br>• Comment (low importance) | Colors<br>Critical<br>Positive<br>High<br>Low<br>Abnormal<br>Default | Indicators<br>(I) Critical<br>(+) Positive<br>(H) High<br>(L) Low<br>(A) Abnormal<br>(c) Corrected<br>• Comment (high importance)<br>• Comment (nedium importance)<br>• Comment (low importance) | Colors<br>Critical<br>Positive<br>High<br>Low<br>Abnormal<br>Default | Indicators<br>(I) Critical<br>(+) Positive<br>(H) High<br>(L) Low<br>(A) Abnormal<br>(c) Corrected<br>* Comment (high importance)<br>* Comment (medium importance)<br>* Comment (low importance) |  |
|                                                                      | Close                                                                                                    |                                                                      | Close                                                                                                    |                                                                      | Close                                                                                                    |  |

Doing what's best

Page 1 of 2

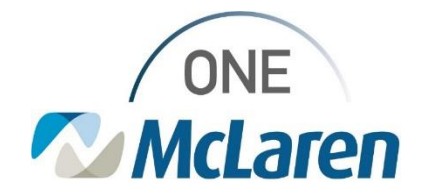

## **Cerner Flash**

| Α  | ccess the Result Legend in Results Review                                                                                                    | -                                                                                                    |                                                                                                    |                                                                                                    |                                                                                             |
|----|----------------------------------------------------------------------------------------------------|----------------------------------------------------------------------------------------------------|----------------------------------------------------------------------------------------------------|----------------------------------------------------------------------------------------------------|---------------------------------------------------------------------------------------------|
| 1) | <ul> <li>To access the Result Legend from within the patient's chart:</li> <li>a. Select the Results Review tab on the Menu Bar.</li> <li>b. Select Options on the Task Bar and choose Result Legend.</li> </ul> | Task Edit View Patient<br>Home Tracking Shell Me<br>Tear Off Suspend Charles<br>ZZTEST, MARIA<br>Alergies: Bac Sing<br>Care Team: Rizk M<br>LocCTST Ortho<br>Menu<br>Ambulatory MA Summary<br>Results Review<br>Documentation | Chart Links Not<br>essage Center $\frac{1}{2}$ Patie<br>arges 2 Charge Entry<br>Ap, peelicilin<br>1D, Abdallah Moham<br>Charge Charge Charge<br>Abdallah Moham<br>Charge Charge Charge<br>Abdallah Moham                                                                                                    | fications Time Scale Op<br>Int List 20 Multi-Patient<br>20 Exit Calculator<br>ad<br>Results Review<br>Lab - Recent Lab - Excess                                                                                             | ions Help<br>Change Search Criteria                                                         |
| 2) | The <b>Result Legend</b> will display and list all of the Color<br>Indicators used for results.<br>a. Click <b>Close</b> when done.                                                                              |                                                                                                    | Result Legend Indica<br>Critical (1) C<br>Positive (+) P<br>High (H) F<br>Low (L) L<br>Abnormal (A) A<br>Default (c) C<br>• C<br>• C                                                                                                    | ators<br>Critical<br>Positive<br>tigh<br>ow<br>Ubnormal<br>Corrected<br>Comment (high importance)<br>Comment (low importance)                                                                                               | (ce)                                                                                        |
| 3) | Example of how results will display in Results Review with the new color indicators.                                                                                                    | Recent Results Deliver<br>Flowsheet: Quick View<br>Navigator<br>Endocrinology<br>Prenatal Screening<br>Vital Signs<br>Basic Oxygen Inform                                                                                     | w<br>Shaw<br>I Shaw<br>I Sha | bulatory View Lab -<br>Lab -<br>Lev<br>ow more results<br>Quick View<br>rinology<br>ualitative Urine<br>Jrine (POC)<br>tal Screening<br>ure POC<br>igns<br>art Rate Monitored<br>spiratory Rate<br>Dxygen Information<br>D2 | Recent Lab - Extended<br>rel: Quick View<br>8/3/2023 9:44 EDT<br>30 (L)<br>50 (H)<br>79 (t) |

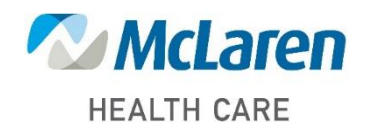

## Doing what's best